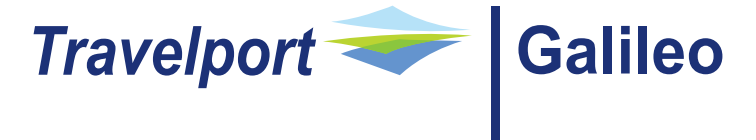

# Quick Reference Card

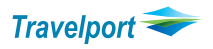

Travel.Inspired by Travelport.

#### SIGNING ON/OFF TO GALILEO

SON/ZXX SON/ZXXXX/XX

#### STD/ZXX

SON/12345

SEM/XXXX/AG

SB

SOF

#### **ENCODE & DECODE**

.CERIYADH .CDDMM .CRJED .AEEGYPTAIR .ADSV .AD\*065 .LESAUDIARABIA .LDKW

## TIMETABLES(H/TT

TTJEDLON TT1JANLONRUH/SV A TTSV102/28JAN TTL2 TTB5

TTJFKHKG.C

#### TTJFKHKG.LAX TTJFKHKG.LAX.HNL TT\*

#### MINIMUM CONNECTION TIMES @MT C DCT F

DCTRUH

# AVAILABILITY

A22MARRUHLON A20NOVJEDLON.D A22MARRUHLON\*SV A22MARRUHLON\*BD@Y A21MARJEDPAR//\*S ALLIANCE,

## Follow-up Entries

A\* A\*0 A\*LH A@#3 #2 A-2 AR12APR\*BD AR#50\*BA ABDMM AOFRA

#### (H/SIGN Help page) Sign on (XX your Initials) Sign in on branch PCC (XXXX = PCC in which sign on created) To change the password (Min 7/Max 10 characters at least one number from 0 to 9) Service Bureau Sign on (Five digits only without the check digit) Emulate to PCC, Using Service Bureau Sign on (Where XXXX=PCC) Change from work area A to B (There are 5 work areas A,B,C,D,E) Sign Off

(H/ENCODE Help page) Encode city Riyadh Decode City Dammam Detailed Airport Record for JED Encode Airline Egypt Air Decode Airline SV Decode Airline from three digit numeric code Encode Country (Land) Saudi Arabia Decode Country Code KW

#### Help page)

Time Table Default date today for 28Days Time Table for Specific date and Flight Convert Time Table to an availability Display Details of a specific flight Display Flight Details of line 2 from an availability Display Flight Details of line 5 from an itinerary

Display Timetable with Connection (.C Directs and non-stops, followed by connections) .C1 Connection with 1 midpoint .C2 Connection with 2 midpoints

.Cx Connection with no change of airport .Cx2 Connection with no change of airport through 2 midpoints Display Timetable with Specific Connection Point Display Schedules with Multiple Specific Connection Points

Display next page of schedules - The new prompt is valid for displays with or without connections.

S (H/MCT Help page) Checking Minimum connecting time from an Itinerary Fill in format Display Minimum connecting time at RUH airport

#### (H/AVAIL Help page) General Availability from RUH to LON General Availability from RUH to LON only direct Carrier specific display airline is SV Carrier specific display airline BD and Y class only Availability for specified alliance (S-SKYTEAM, A-STAR

## O-ONEWORLD)

Request more availability Request original availability Change airline to LH Display availability of more classes from line number 3 Availability two days later Availability two days prior Return availability with dates on airline BD Return availability after 50 Days airline BA Change board point to DMM Change off point to FRA

| SELL AND WAITLIST FROM AVAIL             | ABILIT                | Y (H/O Help Page)                                                   |
|------------------------------------------|-----------------------|---------------------------------------------------------------------|
| N2F3 S                                   | ell 2 se              | ats in F class from line number 3                                   |
| N172 2                                   | Uli 1 Se<br>Vaitlict  | 1 Spat V class line 1                                               |
| N101II* V                                | Vaitlist              | 1 seat in O class line 1 and Connecting Flights                     |
| N2O3AK A                                 | idd a segi            | ment in O class from line 3 of an availability display when already |
| RZQJAK P                                 | looked                | with airline for 2 passengers                                       |
| @2/3                                     | Change<br>Transac     | segment number 2 to 3 passengers (before End                        |
| @A/J R                                   | e-book                | the entire air itinerary to J class                                 |
| OA OR Y A                                | Arrival               | Not Known (ARNK) or Surface sector                                  |
| DIRECT SELL                              |                       |                                                                     |
| 0BD774Y12MARRUHLHRNN1                    |                       | Direct Sell with class as Y                                         |
| 0EK822G110CTDMMDXBLL1                    |                       | Direct Sell for Waitlist Class as G                                 |
| 09W521Y12NOVJEDBOMAK1                    |                       | Selling a Passive Segment status HK                                 |
| 09W521Y12NOVJEDBOMAL1                    | 200640                | Selling a Passive Segment status HL                                 |
| 09W521Y12NOVJEDBOMAK1/23                 | 300640                | Add a passive segment with timings                                  |
| NAME FIELD                               |                       |                                                                     |
|                                          | _                     | Enter name with surname first                                       |
|                                          |                       | Enter 2 passangers with same family name                            |
|                                          | NMR                   | Enter 2 passengers with different family name                       |
| N SMITH/JOHNINGTR*P_C10                  |                       | Enter child name with the age 10(add DOB in SSR)                    |
|                                          |                       | SI P2/CHID*10MAR99                                                  |
| N I/SMITH/PAULAMISS*09NOV08              | 8                     | Infant name with DOB mandatory                                      |
| N.G/15GROUPNAME                          | 0                     | Enter group name                                                    |
| N.P1@                                    |                       | Delete name of passenger 1(before ending BF)                        |
|                                          |                       |                                                                     |
| PHONE FIELD                              |                       | (H/PHONE Help Page)                                                 |
| P.RUHT*ABC TRAVELS 01 444444             | .4                    | Add agency phone (after * free form)                                |
| P.JEDM*05 12345678                       |                       | Add mobile phone number (after*free form)                           |
| P.JEDE*1GSAUDIARABIA.HELPDE              | <mark>sk//</mark> tr/ | AVELPORT.COM Add email address, Use // for @                        |
|                                          |                       | and for underscore                                                  |
| P.2@                                     |                       | Delete 2 <sup>nd</sup> phone field                                  |
|                                          |                       | (u/T                                                                |
| TICKETING ARKANGEIVIENT FIELI            |                       | (H/ I. Help page)                                                   |
|                                          |                       | Place BE on Galileo assigned O 10, reminding on                     |
| 10 <sup>th</sup> Feb                     |                       |                                                                     |
| 10 100                                   |                       | For automatic Ticketing                                             |
| Т.@                                      |                       | Delete Ticketing Field                                              |
| FORM OF PAYMENT                          |                       |                                                                     |
| F.S                                      |                       | FOP cash                                                            |
| F.INV FREE TEXT                          |                       | FOP invoice with mandatory free text (max. 38                       |
|                                          |                       | characters)                                                         |
| F.MIS FREE TEXT                          |                       | FOP miscellaneous with optional free text (max.                     |
|                                          |                       | 39 Characters)                                                      |
| F.INUINKEF FREE TEAT                     |                       | issuing agont                                                       |
| FAX373900000000000/D1215                 |                       | FOP credit card (AX-American express VI –VISA                       |
| 11 11 10 10 10 10 10 10 10 10 10 10 10 1 |                       | CA-Master Card)                                                     |
| TMU1FMR                                  |                       | To add multiple form of payment for filed fare #1                   |
|                                          |                       |                                                                     |
| RECEIVED FROM FIELD                      |                       |                                                                     |
| R.IN                                     |                       | Receiving with Initials (Minimum character 1 after.)                |
| R.@                                      |                       | Delete receive field                                                |
| R.@Pax                                   |                       | Change receive filed                                                |
|                                          |                       |                                                                     |
|                                          |                       | Cancel cogmont 2                                                    |
| Λ <u></u><br>X1-3 6                      |                       | Cancel segments 1 to 3 and 6                                        |
| XI S.U                                   |                       | Cancel entire itinerary                                             |
| XA                                       |                       | Cancel Air segments only                                            |
| @1                                       |                       | To ignore the segment 1 from auto fare quote                        |
| @1XK                                     |                       | To update HX, UC, NO segment                                        |
| @1HK                                     |                       | Change segment 1 from KL, KK, TK to HK                              |
| @ALL                                     |                       | To update all segment and SSR status codes from                     |
| KK to HK                                 |                       |                                                                     |

#### Note: Please do not cancel and rebook segments in the same transaction.

| SI.P1/SSRDOCSBAHK1////12JUL76/M                                                                                      | I//SMITH/JOHN Add DOCS for BA for Psgr 1 with                                                                                                    |  |  |  |
|----------------------------------------------------------------------------------------------------|----------------------------------------------------------------------------------------------------|--|--|--|
| DOB & gender<br>SI.P2/SSRDOCSEKHK1/P/SA/S1234567<br>docs for EK for passenger 2 (M-Male, I<br>*SI (enter) Then SI.1@ | 8/SA/12JUL76/M/23OCT16/SMITH/JOHN Add<br>F-Female, MI-Male Infant, FI-Female Infant)<br>To delete the DOCS item number 1                                                                           |  |  |  |
| REALL                                                                                                    | REPEAT ALL CUSTOMER DATA (R.PSGR before                                                                                                    |  |  |  |
| RESALL                                                                                                    | REPEAT ALL SEGMENTS (R.PSGR before this                                                                                                    |  |  |  |
| REALLSALL                                                                                                    | REPEAT ALL CUSTOMER DATA – ALL SEGMENTS                                                                                                    |  |  |  |
| MILEAGE MEMBERSHIP FIELD<br>M.BD1234567                                                                              | (H/MILEAGE Help Page)<br>Enter BD mileage membership number of BD                                                                                                    |  |  |  |
| M.P2/SV1234567                                                                                                    | Enter SV mileage membership number for pas-<br>senger 2                                                                                                    |  |  |  |
| M.P1@<br>M.P1/UA12345876490/BD<br>M*BA                                                                               | Delete mileage number for passenger 1<br>Enter UA number Cross accrual participant is BD<br>Display mileage membership agreement of BA                                                             |  |  |  |
| SEAT REQUEST<br>SA*S2<br>SC*10A<br>S.NW                                                                              | (H/SEAT Help Page)<br>Display seat availability for segment 2<br>Display seat characteristics for seat no. 10A<br>Request non smoking window for all passengers,<br>on all flights                 |  |  |  |
| S.P2.4/10A.B<br>S.@                                                                                                  | Request seats 10A& 10B for Passenger 2 & 4<br>Cancel request seats                                                                                                    |  |  |  |
| DIVIDE BOOKING FILE<br>DP1<br>DP3.5<br>R.P<br>F<br>R.P<br>ER                                                         | (H/DIVIDE Help page)<br>Divide passenger 1<br>Divide passenger 3 & 5<br>Add receive Field<br>File (Other half of the PNR will be displayed.)<br>Add receive Field<br>End and retrieve Booking File |  |  |  |
| Note: Please do not modify/Amend t                                                                                   | Note: Please do not modify/Amend the divided PNR until vendor locator returned                                                                                                    |  |  |  |
|                                                                                                    |                                                                                                    |  |  |  |

| LISTINGS OF BOOKING FILES                                  | (H/LIST Help page)                                                                                |
|------------------------------------------------------------|---------------------------------------------------------------------------------------------------|
| LD/ALL/28DEC-Q/75                                          | Demand list entry for 28DEC and send to Q 75                                                      |
| LD/ALL/SV/01DEC*31DEC-D<br>LD/ALL/C10CT/S-UD/100CT*310CT-D | List all SV booking by date range and display<br>List and display with Creation date, sign on and |
| ID/SC-HX UC UN/26IAN*31AUG-D                               | date range<br>Display BE List in same Branch with Segment                                         |
|                                                            | status HX, UC, UN<br>Display Booking file List in all Branches with Seg-                          |
|                                                            | ment status HX                                                                                    |
| PAST DATE RETRIEVAL (H/PQ                                  | Help page)                                                                                        |

PQ/R-QS71JL

Retrieval by Galileo PNR

PQ/R-QS71JL/\*CONFIRM After the \* asterisk type confirm and enter Tab to the relevant booking and enter. If the Booking File is less than 60 days old it will be queued immediately to the **General Queue Q1 category PD**. If the Booking File is more than 60 days old or too large, it will be queued to the same queue for retrieval after 24 hours.

To retrieve the Booking File when it is available, enter: Q/1\*CPD

| Info link: AF, BA, BD, EY, HR, IB | , LH, QF are participated in Info link functionality |
|-----------------------------------|------------------------------------------------------|
| L@BA/FD20OCTJEDFRA                | Display the fare display from airline host system    |
| L@BA/MU                           | TO MOVE UP                                           |
| L@BA/MD                           | TO MOVE DOWN                                         |
| L@BA/FN*3                         | TO Display fare rule from line number 3              |
|                                   |                                                      |

| cord locator<br>R at their                           |
|------------------------------------------------------|
| rate<br>grate                                        |
|                                                      |
| in English<br>in Arabic<br>dress for SV<br>Jifferent |
| segment                                              |
|                                                      |
|                                                      |
| 75<br>e order of<br>Q 45 of<br>racter 87             |
|                                                      |

| NP.C**TEXT<br>NP.1@<br>NP.VIEWTRIPNET<br>NP.VIEWTRIPITIN                                        | Creat<br>Delet<br>Supp<br>Supp | e confidential notepad item<br>renotepad item 1<br>ress fare information<br>ress fare information, Fare construction, Endorse                                                                                                    |
|-------------------------------------------------------------------------------------------------|--------------------------------|----------------------------------------------------------------------------------------------------|
| EMAIL ITINERARY<br>MT.ISMAIL@HOTMAIL.COI<br>MF.ABC@AGENT.COM<br>MT.1@<br>MF.1@<br>R.P<br>EM*ETR | M                              | FOP Help page)   Add an email -to address   Add an email -from address   Delete item 1 from email -to address   Delete item 1 from email -from address   Receive   To end and send the Electronic ticket receipt by email              |
| EM*NL<br>EMALL<br>ERMALL                                                                        | Ç                              | With No Viewtrip links<br>Send email to all email address<br>Send email to all email address & retrieve                                                                                                    |
| ITINERARY REMARKS (<br>RI.FREE FORM<br>RI.1@                                                    | H/RI                           | Help page)<br>Create unassociated remarks (Max 70 Characters)<br>Delete unassociated remarks item 1                                                                                                    |
| RETRIEVAL OF BOOKING F<br>*N36FVI<br>*-SMITH<br>**B-SMITH                                       | ILES                           | (H/RETRIEVE Help page)<br>Retrieve BF using Galileo record locator<br>Retrieve by name<br>Retrieve booking by family name from all the<br>branches                                                                                     |
| *-G/EUROPARTY<br>DISPLAY ENTRIES<br>*ALL<br>*N<br>*VL<br>*I<br>*FF<br>*MM<br>*SI<br>*H          |                                | Retrieve Group booking by group name<br>Display all BF Data<br>Display Name Field<br>Display Vendor locator<br>Display Itinerary<br>Display filed fare<br>Display mileage membership field<br>Display OSI/SSR field<br>Display History |
| <b>DATE CALCULATOR</b> (<br>*TAA/330<br>*TAA/14JAN/25<br>*TAA/14JAN/+75                         | H/DATE                         | <b>Help page)</b><br>Furthest date for bookings in Galileo<br>Subtract 25 days from 14 JAN<br>Add 75 days from 14JAN                                                                                                    |
| LOCAL TIME (H/TIME h<br>@LT<br>@GMT<br>MAPS<br>H/MAPS<br>C*MAP/                                 | elp page)                      | Local time as assumed City (JED in KSA)<br>Local time in SFO<br>Greenwich Mean Time<br>Help page<br>Display world map                                                                                                    |
| C*MAP/SAUDI ARABIA                                                                              |                                | Display map for specific country                                                                                                    |
| <b>FARE DISPLAY</b> (<br>FDRUHLHR                                                               | H/FD                           | help page)<br>Display normal adult fare with origin and destina-                                                                                                    |
| FDRUHFRA10JAN/LX/AA<br>FDDMMCAI2MAR-RT/SV                                                       |                                | Display adult fare with date and specific carriers<br>Display adult fare, specifying date, round trip and                                                                                                    |
| FDRUHLHR-RT@C<br>FDDMMBKK31JAN-RT/GF-<br>FDDMMBKK31JAN-RT/GF-I                                  | PRI-CC12:P<br>PRI-CC12         | airline<br>Display adult round trip, business class fare<br>Display only special deal code fares (CODE=CC12)<br>Display both normal and special deal code fares<br>(CODE=CC12)                                                         |
| FDJEDBOM20JAN13.T15JA                                                                           | N13-RT/9W                      | Display past date historical fare ticketed date                                                                                                    |
| FDJEDMNL-RT/EK/Q<br>FDJEDSYD27JAN-RT/EK/A                                                       | 5                              | Display fare with Q surcharge<br>Display fare with estimated taxes, Fees and                                                                                                    |
| FDISBRUH-RT/XY::SAR<br>FU*<br>FH*1<br>FR*2<br>FDC*1                                             |                                | Surcharges<br>Display fare in local currency SAR<br>Display Unsalable fares<br>Display fare details from line # 1<br>Display fare routing from line # 2<br>Display booking class details from line # 1                                 |

| FDC*2//NW                                                     | Display<br>from p   | / booking class details of secondary carrier<br>rimary                                                                                                    |
|---------------------------------------------------------------|---------------------|----------------------------------------------------------------------------------------------------|
| FD*1/NET                                                      | Carrier             | Display net ticket data details for airline                                                                                                    |
| FD/SV                                                         |                     | Fare display for a particular carrier, Max up                                                                                                    |
| FD/X<br>FD@SPCLS<br>FD*PTC<br>FD*CNN*INF<br>FD/BA-B<br>FD:USD |                     | Fare display from High to Low order<br>Fare display to show the Special fares<br>Fare display with Passenger Type Code<br>Fare display for Child & Infant<br>Fare display for the specific class and Carrier<br>Fare display to convert fares into alternate |
| FDDIST                                                        |                     | Change fare display to new destination as                                                                                                    |
| FDOJED                                                        |                     | Change fare display to show fares with a                                                                                                    |
| FN*1                                                          | ſŊ                  | Display fare note for line no. 1 from fare                                                                                                    |
| FN*1/ALL<br>FN*1/16                                           |                     | Display fare notes for line no. 1 ALL rules<br>Display fare notes for line no. 1 and para-<br>graph 16                                                                                                    |
| L@BA/FDRUHFRA12MAR                                            |                     | Info- link fare displays some vendors offer-<br>ing info link (AF QF AY                                                                                                    |
| <b>TAX TABLES</b><br>FTAX-SA<br>FTAX*PFC-LAX<br>FTAX*PFC-UA   |                     | Display Tax information for ISO country SA<br>Display PFC Charges for LAX<br>Display PFC collection method for Airline UA                                                                                                    |
| FARE QUOTES<br>FQP1<br>FQS1-3.6<br>FQCSV<br>FQCGF-CC12:P      | ( <mark>H/FQ</mark> | Help page)<br>Fare quote for specified passenger no. 1<br>Fare quote for segment 1 to 3 and 6<br>Fare quote as booked on carrier SV<br>Fare quote Special/Private fare with deal                                                                             |
| FQP1.2*C05.3*C07/CSV                                          |                     | code CC12<br>Fare quote pax 1 as adult, Pax 2 as child age<br>5 years and pax 3 as child age 7 years on                                                                                                    |
| FQ/CSV/ACC                                                    |                     | plating carrier SV<br>Fare quote CHD only in the PNR, Accompa-                                                                                                    |
| FQ.DMMBAH/CEK<br>FQ.H29DEC12/CGF                              | +                   | Specify selling and ticketing country<br>Past date historical fare quote as per tick-                                                                                                    |
| FQ.T12JAN13/CGA                                               |                     | Past date (Taxes as of today)<br>Past date historical fare quote as per                                                                                                    |
| FQ*ADTLSA                                                     |                     | Fare quote for Pax country of residence is                                                                                                    |
| FQ*ADTLDMM/CEK                                                |                     | Fare quote with Nationality restrictions pax                                                                                                    |
| FQCGF@MOWSA<br>FQA                                            | 0                   | Fare quote by carrier & specified fare basis<br>Fare quote alternative fare, to select fare# 2                                                                                                    |
| FQBB<br>FQBB/S1.3/CBD                                         |                     | Fare quote best buy<br>Fare quote best buy, segment 1                                                                                                    |
| FQBA                                                          | Q                   | Fare quote best buy irrespective of avail-                                                                                                    |
| FQBB++-PREMF<br>FQBB++-FIRST<br>FQBB++-BUSNS<br>FQBB++-AB     | 2                   | Fare quote best buy Premium first class<br>Fare quote best buy first class<br>Fare quote best buy business class<br>Fare quote best buy as cabins actual booked                                                                                              |
| FARES SHOPPER – IN A BOOK                                     | ING (H/FS           | Help page)                                                                                                    |
| FSA<br>FSALL                                                  |                     | Shop regardless of availability<br>Shop all segments, including waitlist and<br>unconfirmed                                                                                                    |
| FSP1.2*STU                                                    |                     | Shop for two passengers, 1 adult and 1 student                                                                                                    |

| FSS1-3<br>FS:P<br>FS++I<br>FS++/TG#/SK#                                                                                                    | Shop for segments 1 through 3<br>Shop for private fares only<br>Shop for itinerary routing as booked<br>Shop for preferred carriers only                                                                                                    |
|----------------------------------------------------------------------------------------------------|----------------------------------------------------------------------------------------------------|
| OUTSIDE A BOOKING<br>FSLON10JANRUH<br>FS2LON10JANDMM20JANLON +P1.2*C07<br>FSPAR10JANLON20JANPAR/CBA<br>FSJED10JANLON—CDG20JANJED<br>FSRUH11JUNX-LONJFK                        | One way Journey<br>Round trip journey for 2 Pax 1 adult 2 child<br>Round trip journey with Specific carrier BA<br>Surface Sector<br>Connecting Point (X-LON)                                                                                                    |
| CANCEL AND RESTORE FARE<br>FXALL<br>FX1<br>FX1P2<br>FF1@R<br>FF1P3@R                                                                                                    | Cancel all filed fare (unticketed)<br>Cancel filed fare number 1<br>Cancel filed fare 1 passenger 2<br>Restore fare 1(ticketed only, fare not Guaranteed)<br>Restore fare 1 passenger 3                                                                                                    |
| FARE QUOTE PLANNER<br>FQPRUHPARRUH<br>FQPJEDX-DXBSYDX-DXBJED.B+EK.T12JAN13<br>FQPJED15JANX-DXB15JANSYD20JANX-DXB20                                                            | Help page)       Quote for un-booked routing any airline any class       past dated as per ticketing date       JANJED.B+EK.T12JAN13     past Travel and                                                                                                    |
| FQQRUH3MAYFRA10MAYJED+LH                                                                                                    | Quote for un-booked routing with dates                                                                                                    |
| FQPRUH+BA.Y15JANLHR+DL.J20JANATL                                                                                                    | and Airline<br>Quote for un-booked routing, RUH LHR on<br>BA Y class &                                                                                                    |
| FQL1                                                                                                    | Display quote 1 ladder format                                                                                                    |
| CREATE MANUAL FARES<br>FBC<br>FBCP2<br>FBCP1/S1.4<br>FBUFARE/SAR2000.00<br>FBUFB/YOW+TAX1/50.00UR+TTL/<br>FBUROE/3.75+BG/20K<br>FBUFC/RUH SV LHR M120.00<br>*FB<br>FBF<br>FBF | Fare build create<br>Fare build create passenger 2<br>Fare build create passenger 1 segment 1 and 4<br>Fare build update, currency and the amount<br>Fare build update, fare basis, tax and totaling<br>in 1 entry using +<br>Fare build update, ROE and baggage<br>Fare construction, after / free form<br>Redisplay fare build<br>File built fare<br>File built fare for all passengers |
| E Ticket interline agreement check                                                                                                    | Dicalay interline table by validating carrier DA                                                                                                    |
| DT/IATDISA<br>DT/IATDIS*SV<br>DT/AAR/DIS-EK                                                                                                    | Display Interline Table By down line Carrier (SV)<br>Display Airline agreement for credit card<br>acceptance                                                                                                    |
| DOCUMENT PRODUCTION<br>TICKET MODIFIERS (H/TKMO Help p<br>TMU1FS/Z5/CBA/EBDOB12MAR2005<br>TMU2P1FS/P2FINVOICE<br>TMU1F37281234567890*D1210                                    | age)<br>Update ticket modifier for Filed fare 1<br>Update modifier for filed fare 2 Pax 1 Cash<br>and Pax 2 Invoice<br>Update Modifier FOP as credit card with date<br>of expiry                                                                                                    |
| TMU1IT<br>TMU1AI-12345/NFSAR980.00/NR/Z0                                                                                                    | (Ticketing and selling fare same)<br>Update filed fare 1 as Inclusive tour (IT)<br>Add Net Remit Tour code, Net fare without<br>taxes for filed fare 1                                                                                                    |
| TMU1AI-12345/Z7                                                                                                    | Commission should always be zero (ZO)<br>Add Net Remit Tour code and<br>comm should not be zero (ZO)<br>TMU1C@BD<br>Change Carrier to BD in filed fare 1                                                                                                    |
| TMU1EB@                                                                                                    | Delete Endorsement in filed fare 1                                                                                                    |
| TICKET ISSUANCE (H/TKP help p<br>TKP                                                                                                    | age)<br>Print Ticket, itinerary invoice, MIR for all                                                                                                    |
|                                                                                                    |                                                                                                    |

| TKP1P2.4<br>TKPDTD<br>TKPDAD<br>TKPDID<br>TKPVI/CEK<br>TPC1                                                                                                    | Print Ticket for Filed fare 1 PAX 1and 4<br>Print Ticket only<br>Generate MIR only<br>Print Itinerary invoice only<br>Print Ticket and generate MIR<br>E Ticket interline agreement check with plat-<br>ing carrier EK<br>To display the applicable commission for<br>filed fare # 1                                                                                                    |
|----------------------------------------------------------------------------------------------------|----------------------------------------------------------------------------------------------------|
| E-TICKETS (H/ETKT Help page)<br>*TE/0651234567890<br>*TE/QF/18DEC09FF1234567                                                                                                    | Display E ticket<br>Display by carrier date and frequent flyer<br>number                                                                                                    |
| *HTE<br>TRV/06512345678904<br>TRVE/0651234567890                                                                                                    | Display E ticket from a Booking file<br>Void E-Ticket (Check digit not required)<br>Void exchange/reissue ticket (Not all airline<br>allow)                                                                                                    |
| TSD0659900842346<br>TSD0659900842346*AGT<br>TSD0659900842346*ETR<br>TKRETS1/TN0651234567890/C1<br>TKRETS1/TN0651234567890/C1/NVB13                                                                                                    | Reprint support documents<br>Reprint only agent coupon<br>Reprint only Electronic ticket receipt<br>Revalidate E ticket, Segment 1 and coupon 1<br>FEB13/NVA13FEB13 Revalidation with VNB and                                                                                                    |
| TKRETS1/TNIN0651234567890/C1<br>TRNE0651234567890/14APR                                                                                                    | Revalidate Infant ticket<br>Refund E-Ticket with issuing date (Check                                                                                                    |
| TSDR0651234567890/26JAN                                                                                                    | Reprint refund notice (only 7 days from date                                                                                                    |
| TRNC0771234567890                                                                                                    | Cancel refund on same day (Not all airlines allow)                                                                                                    |
| TINS, PRINTER LINKAGE & STOCK TABLE<br>HMPR<br>HMPR/010CT<br>HMPR/010CT-080CT/REF<br>HMPR/010CT-080CT/VOID<br>HMPR*E<br>HMPR*E/<br>HMLD<br>HMOMDBECD2-TKT<br>HMOMDBECD2-U<br>HMLMDBECD2-U<br>HMLMDBECD2DT<br>HMLMDBECD3DI<br>HMLMDBECD4DA<br>HMLM/DELINK<br>HMTN/D<br>HMTQ/D | S<br>Display today's tins report (Sales report)<br>Display today's tins report for branch office<br>Display tins report for another day<br>Display refund ticket with date range<br>Display Void ticket with date range<br>Display today's detailed tins report<br>Display specific date's detailed tins report<br>Display specific date's detailed tins report<br>Display fill in format mask<br>Check your link status<br>GTID DBECD2 as TKT<br>GTID DBECD2 as TKT<br>GTID DBECD2 as UP<br>GTID DBECD2 as ticket device<br>GTID DBECD2 as tinerary device<br>GTID DBECD2 as stinerary device<br>Delink from all printers<br>Display all ticket numbers held in ticket tables<br>Display Ticket Quota Table for own branch |
| Steps to add date of birth for children a<br>File the fare separately for<br>Remove automatic endorss<br>Ex. filed fare # 2                                                                                                    | nd infant on SV Tickets:<br>each child and infant<br>ement from each filed fare for CHILD and INFANT                                                                                                    |
| (*FB2 √ / FBUEB/√ / F<br>Add DOB first and then the<br>For international ticket TN<br>For domestic ticket TN<br>DATE                                                                                                    | BF√ / R.P+ER √ )<br>automatic endorsement<br>IU2EBDOB 23FEB07 NON ENDORSABLE √<br>IU2EBDOB 23FEB07 TKT NVA 6M FROM TRVL                                                                                                    |
| Add Traveler Mobile number and e mai<br>SI.SV*CTCM 9665123456789/EN<br>SI.SV*CTCM 9665123456789/AR<br>SI.SV*CTCE 1gsaudiarabia.helpdesk//Tr                                                                                                    | Address in OSI<br>(SV will send the Message in English)<br>(SV will send the Message in Arabic)<br>avelport.com                                                                                                    |
| Limited Access Drop Through (Saudi Air<br>SV Drop Through – Steps                                                                                                    | lines)                                                                                                    |

Travel agent contacts SV sales Manager or Group Booking Center to create a group booking

• SV creates the group PNR and confirms it & authorizes the travel agent to DT by typing in following 2 Extended Security entries

ES/G<u>xxxxxxxxx</u>-B

(xxxxxxxx = SV Approved ID)

• ES/P<u>xxxx</u>-R

(xxxx = Booking Agency's Galileo PCC)

Note: Make sure these entries are typed in the PNR by the SV booking staff

• Travel agent enters into the SV Drop Through Mode by typing in the command Entry: @@SV/GROUP

Retrieve the PNR

Entry: **\*XXXXXX** (XXXXXX = SV PNR)

• Append all Galileo formats listed below in the document with regards to adding names, OSI, SSR Remarks etc.; formats while in the DT Mode.

• Once the PNR is filed in the DT Mode, passive PNR is created for the same booking in the Galileo mode;

• APIS entries and all pricing/ticket related entries – Ticketing, re-issues refunds etc. should be performed in the Galileo Mode.

What to do with your Passive Galileo Booking File

When you end transaction or queue your Drop Through booking in the Saudi Arabian Airlines system, you will be automatically transferred back to the Galileo system, and a passive Galileo Booking File is displayed.

 If you are ready to ticket - Add a ticketing field (T.T) receive and end (R.PSGR +E) the Booking File using your usual Galileo entries.

• If you are not ready to ticket - Ignore (I) the Booking File.

#### VIEWPNR

You can display the PNR in airline's host system for some airlines like AI, CX, SQ, MH, CZ, KA, CA etc.... for information purpose only.

@@AI/VIEWPNR \*HK2MC MD / UP @@1G or I To enter AI host system Display Airline AI – PNR To scroll down and up To come out from airline system

## EMD-S (Electronic Miscellaneous Document)

How to add the mandatory service segment to issue EMD-S for BA at RUH airport for date of travel 15JAN for passenger # 1 for date change penalty of SAR 300.00

# 0SVCBAEK1RUH15JAN-N1/D/992/CHANGE FEE/300.00

#### How to issue EMD-S

EMDI/SM1/FS/IC1251234567890/PI-R (Print EMD customer receipt) EMDI/SM1/FS/IC1251234567890/PE-R (E mail EMD customer receipt) Where: SM1 = Service segment # 0SVC added in the PNR IC1251234567890 = Related ticket number (In connection with) EMDV1259991000826 To void the EMD-S

If you do EMDL, and then EMDH1 (or whatever line number you need) and then MB There is a line you can tab to at the bottom of the EMDH Tab there and enter

Then on the next screen, on the line for EMD receipt, tab there and enter DI (for display) or PI to print to the invoice printer or PP to print to the receipt printer from HMET

## Galileo Information Pages

| GG*    | General information pages        |
|--------|----------------------------------|
| GC*422 | Galileo chapter for Saudi Arabia |
| *CB    | Display front page news          |

## For more assistance Contact

| Helpdesk : T 02 6109150 F: 02 6109105                             |  |
|-------------------------------------------------------------------|--|
| Email : 1gsaudiarabia.helpdesk@travelport.com                     |  |
| Q Message : NP.HELP ME AGENT MOBILE055555555 ABC TRAVELS (enter)  |  |
| QEM/36P5 (enter)                                                  |  |
| Or log on to www.ask-travelport.com www.sa.travelportservices.com |  |